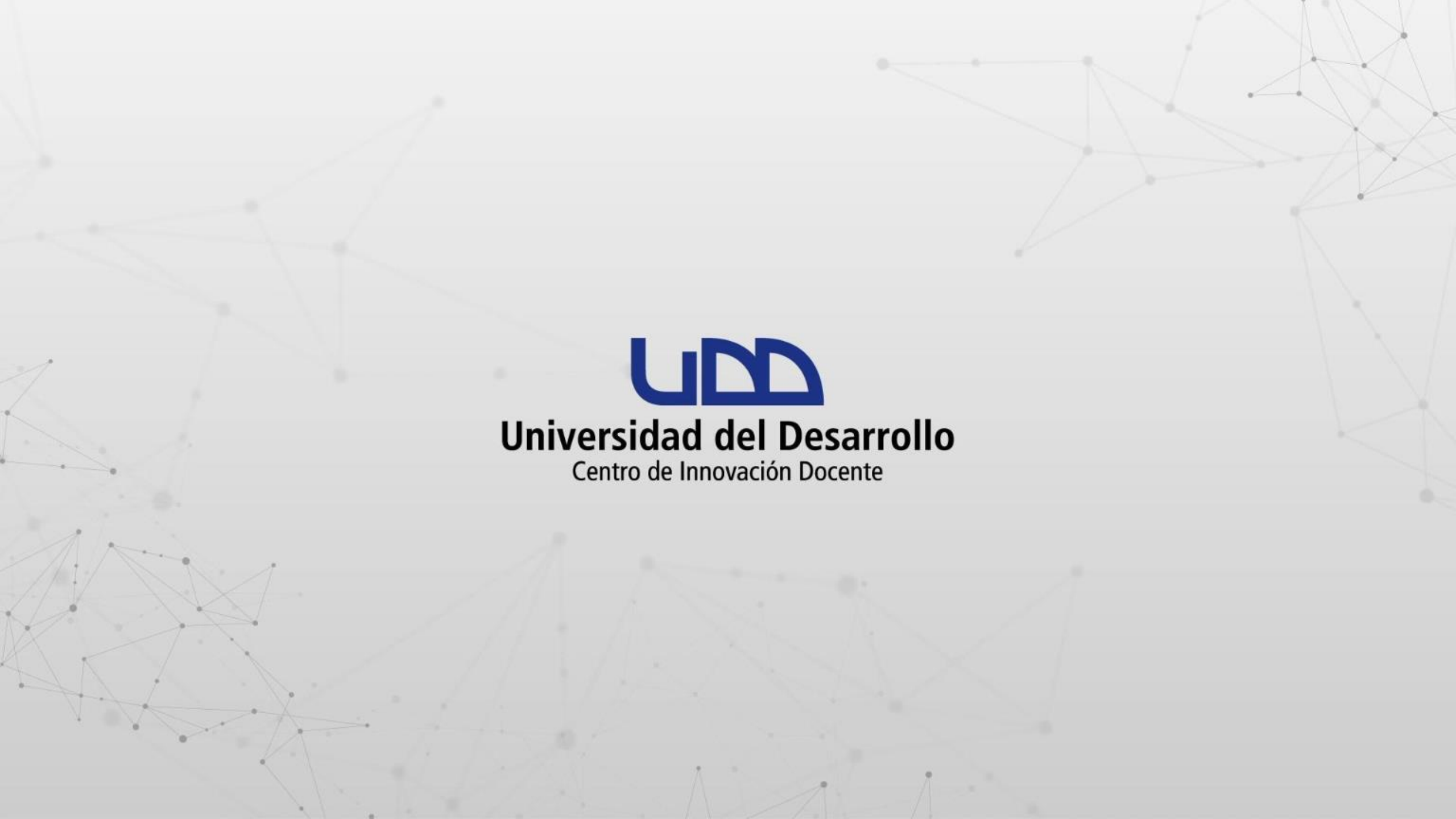

### ¿CÓMO MANEJAR ROLES EN UNA REUNIÓN DE ZOOM?

En este tutorial te mostraremos las distintas configuraciones que podrás utilizar en Zoom para manejar los roles de un usuario durante una sesión.

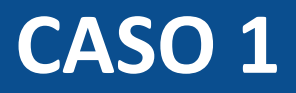

Asignar rol de Coanfitrión: permite que un usuario con este rol pueda apoyar durante la sesión con la gestión de los participantes. Su rol es equivalente al de un anfitrión.

#### **PASO 1:**

Inicia sesión en zoom.us. Recuerda acceder desde el icono de Google con tu cuenta de correo institucional @udd.cl.

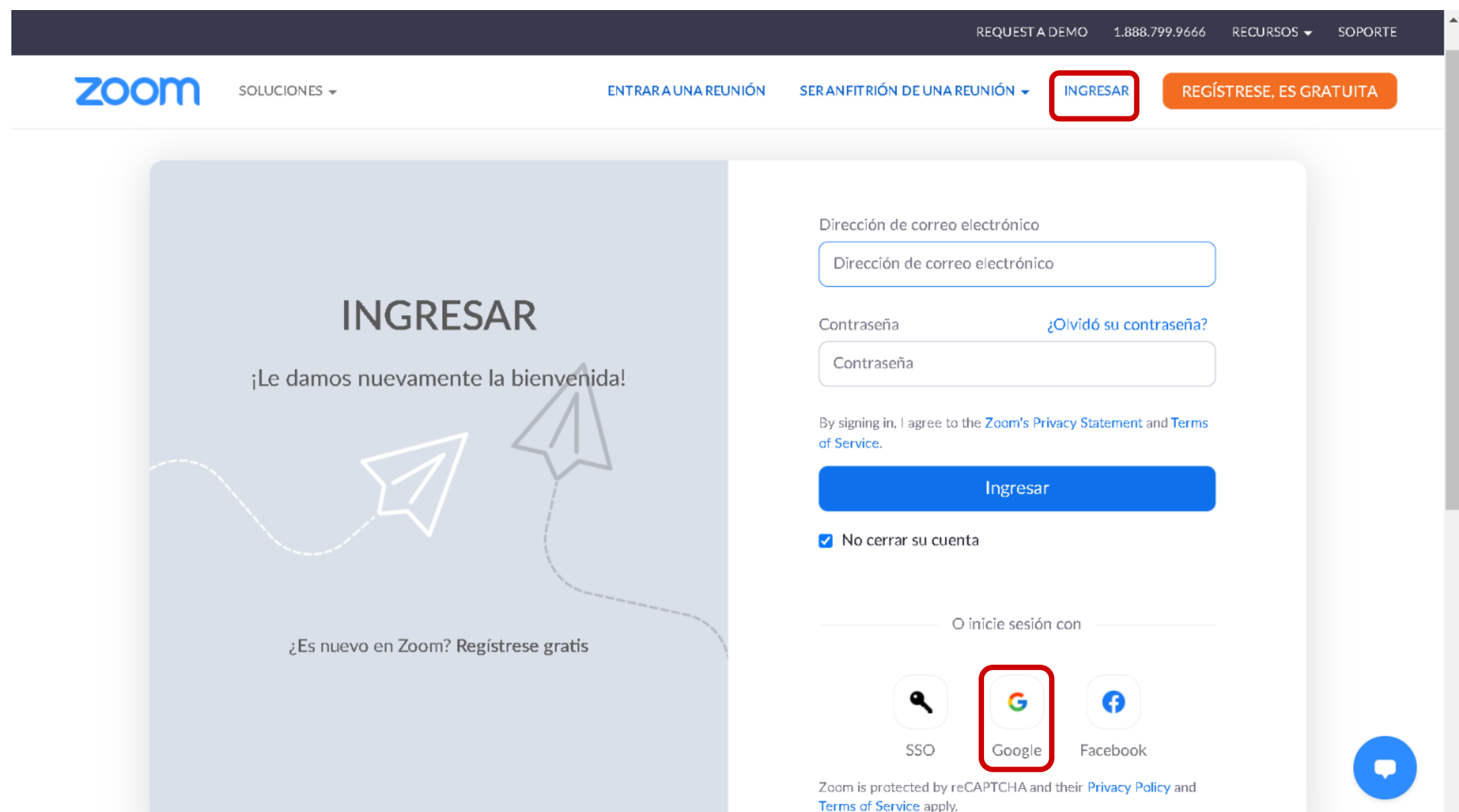

#### **PASO 2:**

Haz clic en Configuración. Luego selecciona, el menú de la izquierda, la opción En la reunión (Básico) y habilita la opción Anfitrión conjunto.

Esta configuración se realiza solo una vez.

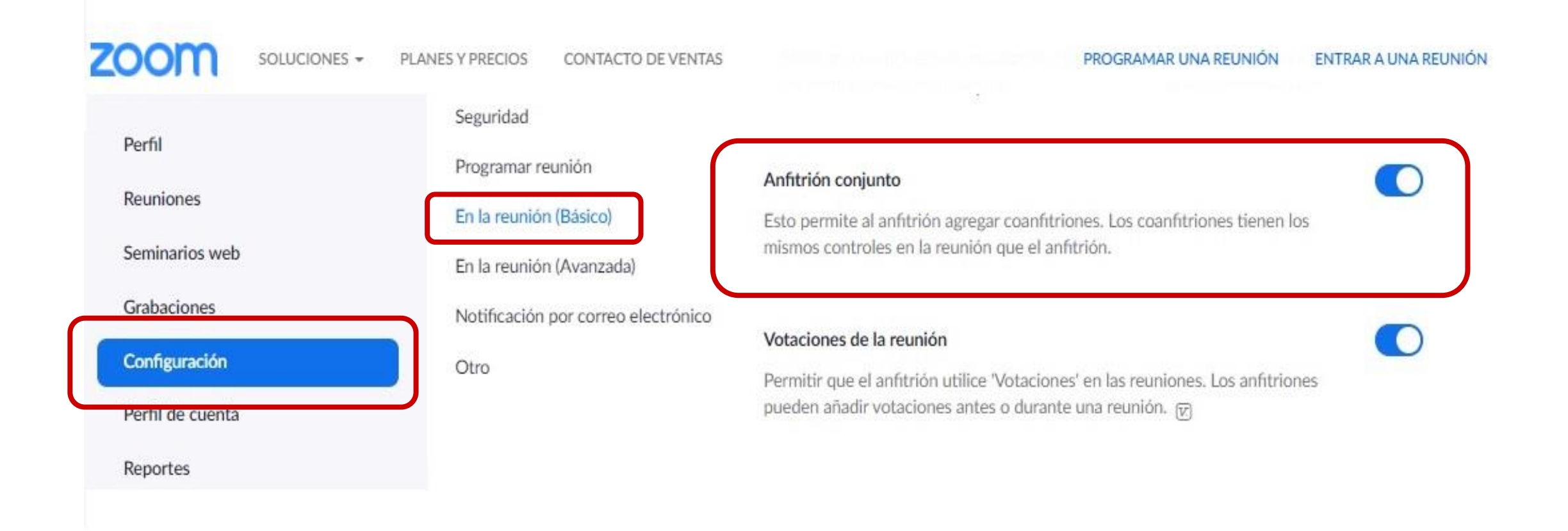

A continuación, te mostraremos cómo puedes asignar el rol de Coanfitrión a los participantes durante una sesión de Zoom.

#### **PASO 3:**

Haz clic en el ícono de Participantes y selecciona al usuario al que le asignarás el rol de Coanfitrión. Esta acción activará el botón Más> desplegando el menú en el que debes seleccionar la opción Convertir en coanfitrión.

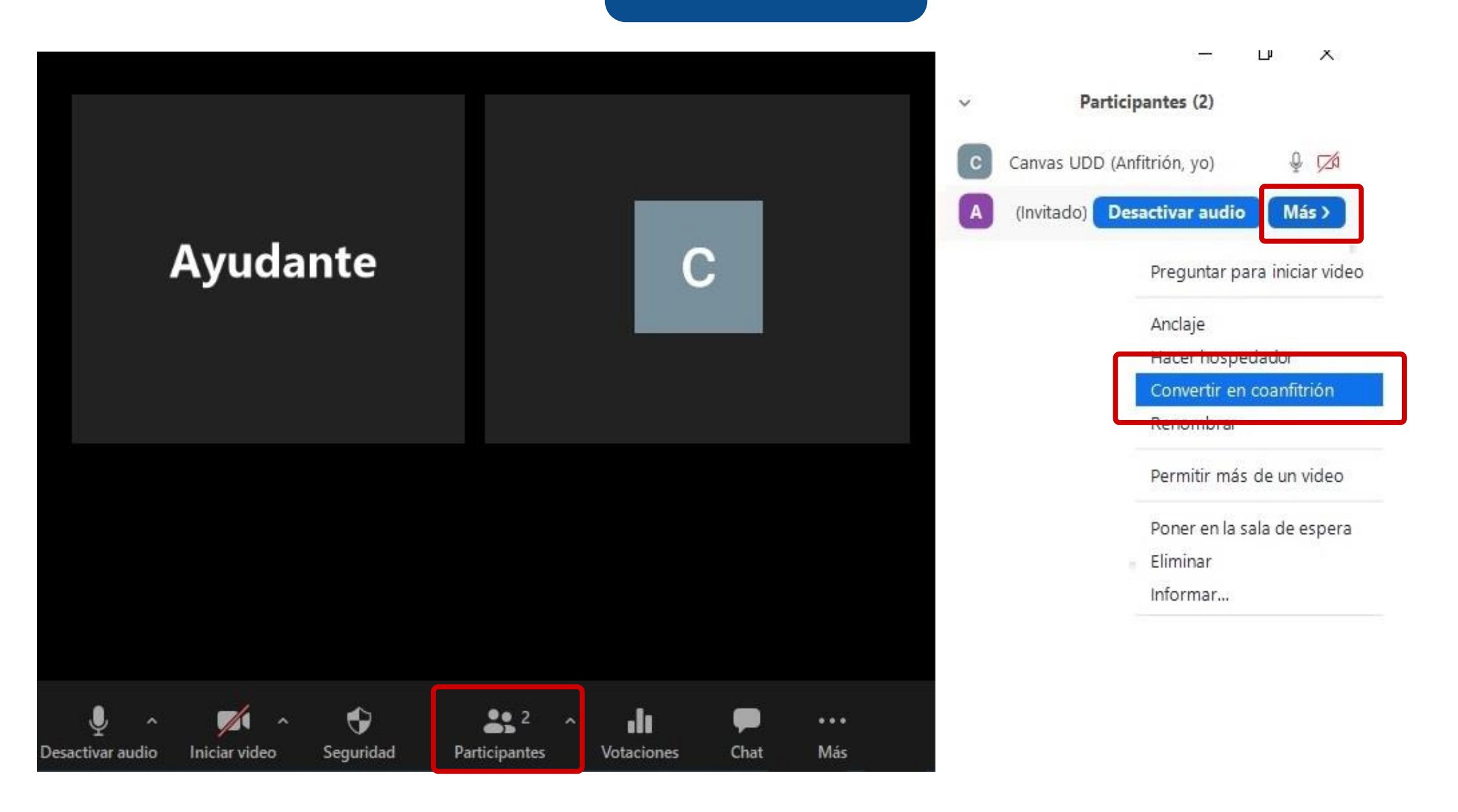

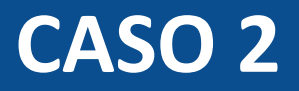

Asignar rol de Hospedador: permite transferir el rol de Anfitrión a un participante.

Autoriza que un usuario sin licencia pueda continuar la sesión de Zoom con duración superior a 40 minutos. Ello posibilita al organizador abandonar la sesión, con la opción de conectarse nuevamente y Recuperar de forma automática su rol inicial.

Es importante mencionar que el organizador de la sesión, el cual cuenta con licencia Zoom, no podrá iniciar otra sesión en paralelo.

#### **PASO 1:**

Haz clic en el ícono de Participantes y selecciona el usuario al que quieres asignar el rol de anfitrión. Esta acción activará el botón Más> desplegando el menú desde el cual debes seleccionar la opción Hacer hospedador.

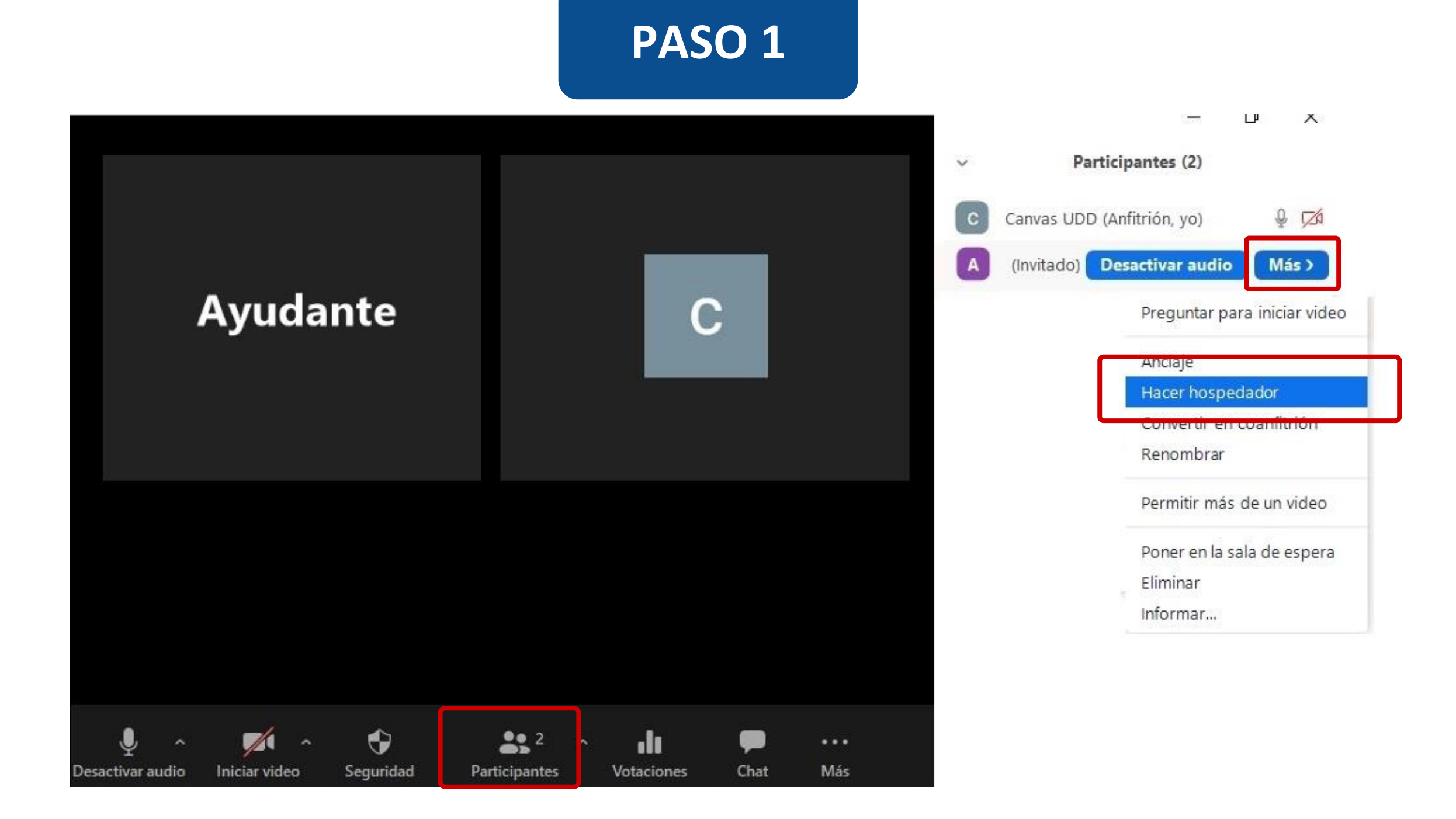

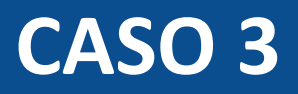

Asignar rol de Anfitrión alternativo: esto permitirá que un participante pueda iniciar la sesión en caso de que el anfitrión no pueda hacerlo, contando con todos los privilegios de ese rol.

Podrá iniciar la sesión desde Canvas o desde el enlace que recibirá en el correo electrónico.

Es necesario que el usuario al que vamos a asignar el rol cuente con una licencia de Zoom.

#### **PASO 1:**

#### Inicia sesión en zoom.us. Recuerda acceder desde el ícono de Google con tu cuenta de correo institucional @udd.cl

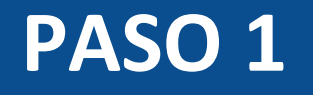

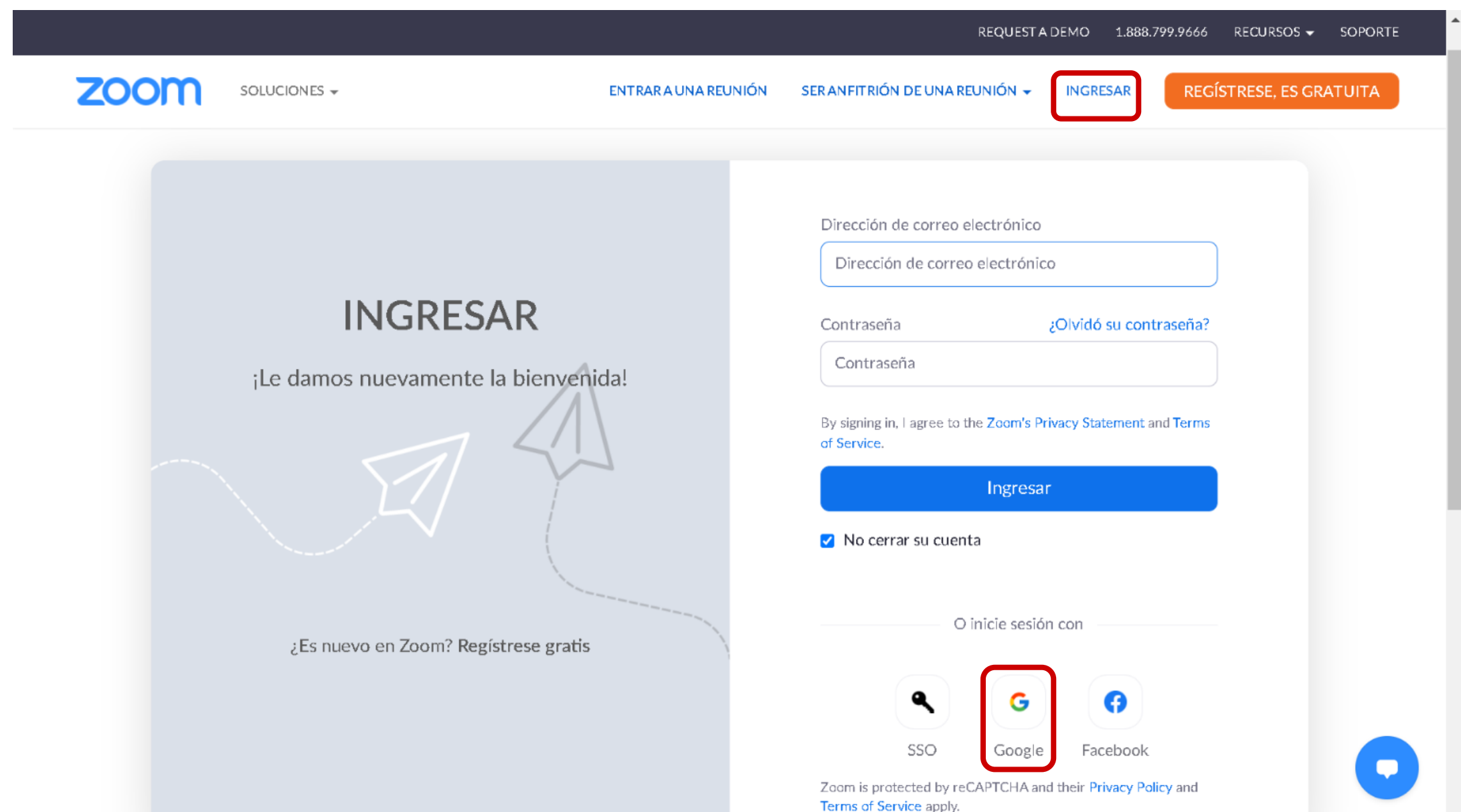

#### **PASO 2:**

Haz clic en Configuraciones. Luego selecciona, en el menú de la izquierda, la opción Notificación por correo electrónico y habilita la opción Cuando se establece o se elimina un anfitrión alternativo de una reunión.

Esta configuración se realiza solo una vez.

#### PROGRAMAR UNA REUNIÓN ENTRAR A UNA REUNIÓN SOLUCIONES -PLANES Y PRECIOS CONTACTO DE VENTAS SER ANFITR Seguridad Cuando los asistentes se unan a la reunión antes que el anfitrión Programar reunión Informe al anfitrión cuando los participantes se unen a la reunión antes que él En la reunión (Básico) Al cancelar una reunión En la reunión (Avanzada) 6 Informe al anfitrión y a los participantes cuando se cancela la reunión Notificación por correo electrónico Otro Cuando se establece o se elimina un anfitrión alternativo de una reunión Informar al anfitrión alternativo cuando se establece o elimina Cuándo una persona programó una reunión para un anfitrión Notificar al anfitrión si se programó, reprogramó o canceló una reunión Cuando la grabación en la nube esté a punto de ser eliminada Mc permanentemente de la papelera. Notificar al anfitrión 7 días antes de que la grabación en la nube se elimine de la papelera de forma permanente

A continuación, te mostraremos cómo puedes asignar el rol de Anfitrión alternativo a los participantes desde Canvas.

#### **PASO 3:**

Al crear o editar una sesión de Zoom desde tu curso en Canvas debes incluir en el campo Alternative Hosts el correo institucional @udd.cl del usuario al que deseas asignar el rol, en caso de querer asignarlo a más de un usuario debes separar los correos con una coma (,).

|                    |                                         | Require authentication to join                         |            |  |
|--------------------|-----------------------------------------|--------------------------------------------------------|------------|--|
| Página de Inicio   |                                         |                                                        |            |  |
| Módulos            | 823                                     | 227.32                                                 |            |  |
| Anuncios           | Video                                   | Host                                                   | on off     |  |
| valuaciones        |                                         | Participant                                            | 🔘 on 🌘 off |  |
| loom               |                                         |                                                        |            |  |
| areas              | Audio                                   | Telephone O Computer Audio O Both                      |            |  |
| alificaciones      |                                         |                                                        |            |  |
| ersonas            | Meeting Options Enable join before host |                                                        |            |  |
| Conferencias       |                                         | Mute participants upon entry                           |            |  |
| Google Drive       |                                         | Use Personal Meeting ID 9823542689                     |            |  |
| ttendance          |                                         | Record the meeting automatically on the local computer |            |  |
| túbricas           |                                         |                                                        |            |  |
| Archivos Ø         | Alfernative Mante                       | ( Martin da                                            |            |  |
| Colaboraciones Ø   | Alternative hosts                       | canvas@udd.cl                                          |            |  |
| 'áginas Ø          |                                         |                                                        |            |  |
| Programa del curso |                                         | Save Car                                               | ncel       |  |
| Competencias Ø     |                                         |                                                        |            |  |

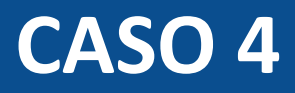

## Ceder el rol de Anfitrión: en este caso un usuario con licencia Zoom al organizar una reunión puede entregar su contraseña de anfitrión a otro usuario, con el objetivo de que este inicie la sesión por él.

El beneficio de la configuración es permitir que usuarios sin licencia Zoom puedan sostener reuniones sin limite de tiempo.

Es importante mencionar que el organizador de la sesión, el cual cuenta con licencia Zoom, no podrá iniciar otra sesión en paralelo.

#### **PASO 1:**

Inicia sesión en zoom.us.

Recuerda acceder desde el ícono de Google con tu cuenta de correo institucional @udd.cl.

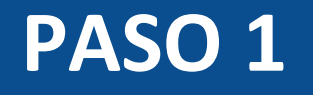

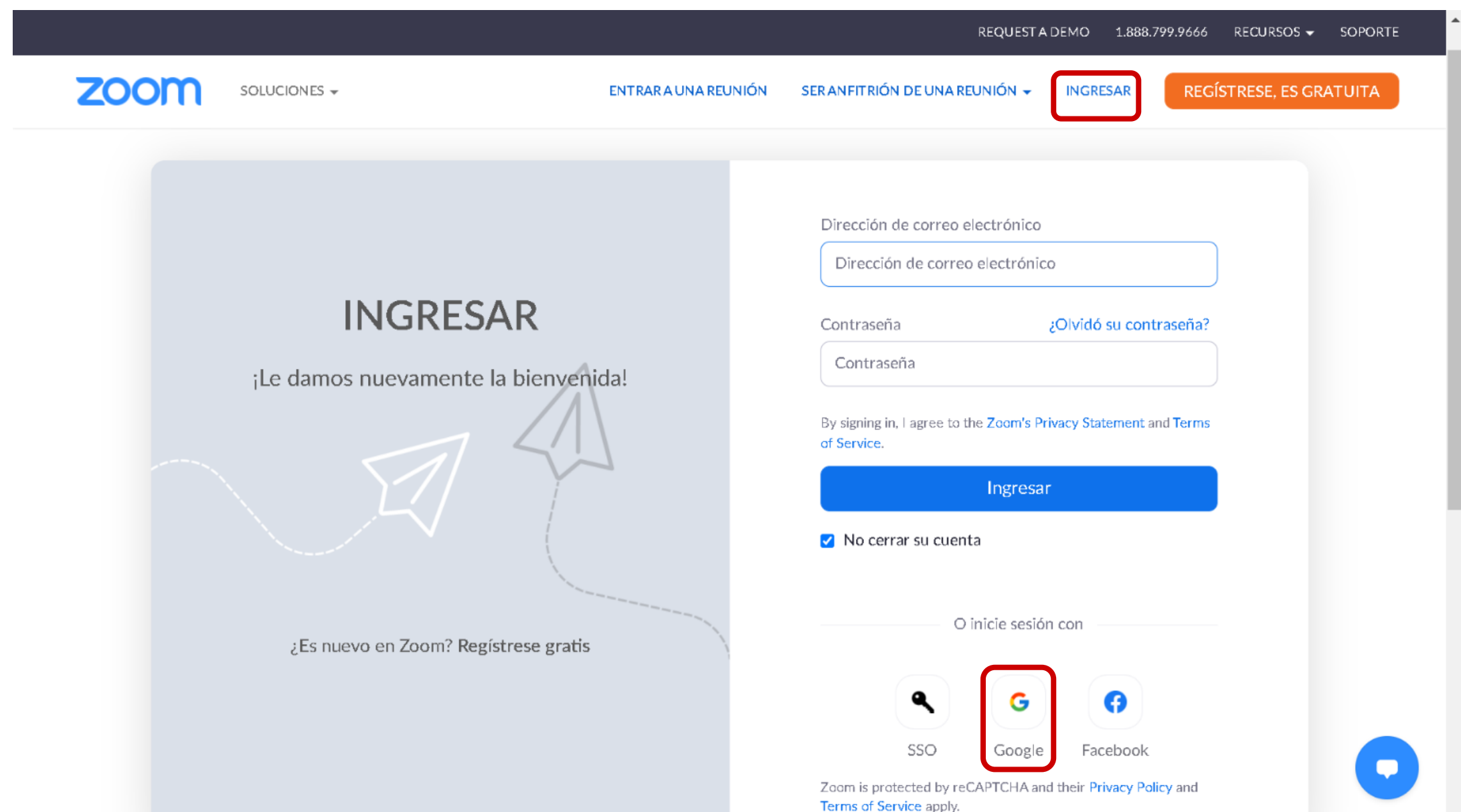

#### **PASO 2:**

Haz clic en Perfil y ubica la opción Clave del anfitrión. Luego, haz clic en el botón Mostrar para ver la clave y comparte la contraseña con el usuario que tomará el rol de Anfitrión.

Puedes regresar a esta opción para cambiar la clave, haciendo clic en el enlace Editar.

| ZOOM SOLUCIONES -                                                               | PLANES Y PRECIOS CONTACT                                      | O DE VENTAS                                                                                                    | PROGRAMAR UNA REUNIÓN                                                                       | ENTRAR A UNA REUNIÓN | 3 |         |
|---------------------------------------------------------------------------------|---------------------------------------------------------------|----------------------------------------------------------------------------------------------------|---------------------------------------------------------------------------------------------|----------------------|---|---------|
| Perfil                                                                          |                                                               |                                                                                                    |                                                                                             |                      |   |         |
| Reaniones<br>Seminarios web<br>Grabaciones<br>Configuración<br>Perfil de cuenta | Data center regions for<br>meeting/webinar data in<br>transit | Incluir todas las regiones de los centros de datos para prop<br>experiencia para los participantes que se unan de todas la<br>regiones de los centros de datos puede limitar las opcione<br>Llamarme e Invitar por teléfono para los participantes que<br>regiones. | porcionar la mejor<br>s regiones. Cancelar las<br>s de CRC, Marcar,<br>s se unan desde esas |                      |   |         |
| Reportes                                                                        | Contraseña de inicio de sesión                                | *******                                                                                                    |                                                                                             |                      |   | Editar  |
|                                                                                 | Clave del anfitrión                                           | ******** <u>Mostrar</u>                                                                                                    |                                                                                             |                      |   | Editar  |
|                                                                                 | Autenticación de dos factores                                 | Desactivado                                                                                                    |                                                                                             |                      |   | Activar |
|                                                                                 | Dispositivo que inició sesión                                 | Cerrar sesión de todos los dispositivos 🧕                                                                                                    |                                                                                             |                      |   |         |

#### **PASO 3:**

Al crear o editar una sesión de Zoom desde tu curso en Canvas, debes seleccionar la opción Enable join before host.

Recuerda guardar los cambios realizados.

| Sandbox - Capacitacion | 25 |                   |                      |                               |
|------------------------|----|-------------------|----------------------|-------------------------------|
| a Página de Inicio     |    | Video             | Host                 | 🔿 on 🦲 off                    |
| Anuncios               | Ø  |                   | Participant          | on off                        |
| o Módulos              |    |                   | ·                    |                               |
| Tareas                 |    | Audio             |                      | Computer Audio                |
| Evaluaciones           |    | Audio             |                      | Computer Audio                |
| rio Zoom               |    |                   |                      |                               |
| Personas               |    | Meeting Options   | 🔽 Enable join before | e host                        |
| de<br>Calificaciones   |    |                   | Mute participants    | upon entry 🔞                  |
| Foros de discusió      | in |                   | Use Personal Mee     | eting ID 7611791830           |
| al Archivos            |    |                   | Record the meetin    | ng automatically              |
| Chat                   |    |                   |                      |                               |
| Nuevas analítica:      | 5  | Alternative Hosts | Example: john@cor    | mpany com neter@echool.edu    |
| Rúbricas               | ø  |                   | Example. joini@con   | mpany.com, perenegocitori.edu |
| Conferencias           | Ø  |                   |                      |                               |
| Colaboraciones         | ø  |                   | Save Car             | ncel                          |

A continuación, te mostraremos cómo un usuario puede conectarse de forma anticipada a la sesión para tomar el rol de anfitrión de la misma.

#### **PASO 4:**

Al ingresar a la sesión de Zoom programada en Canvas, debes hacer clic en el ícono Participantes y luego, en la opción Hacerse cargo como anfitrión.

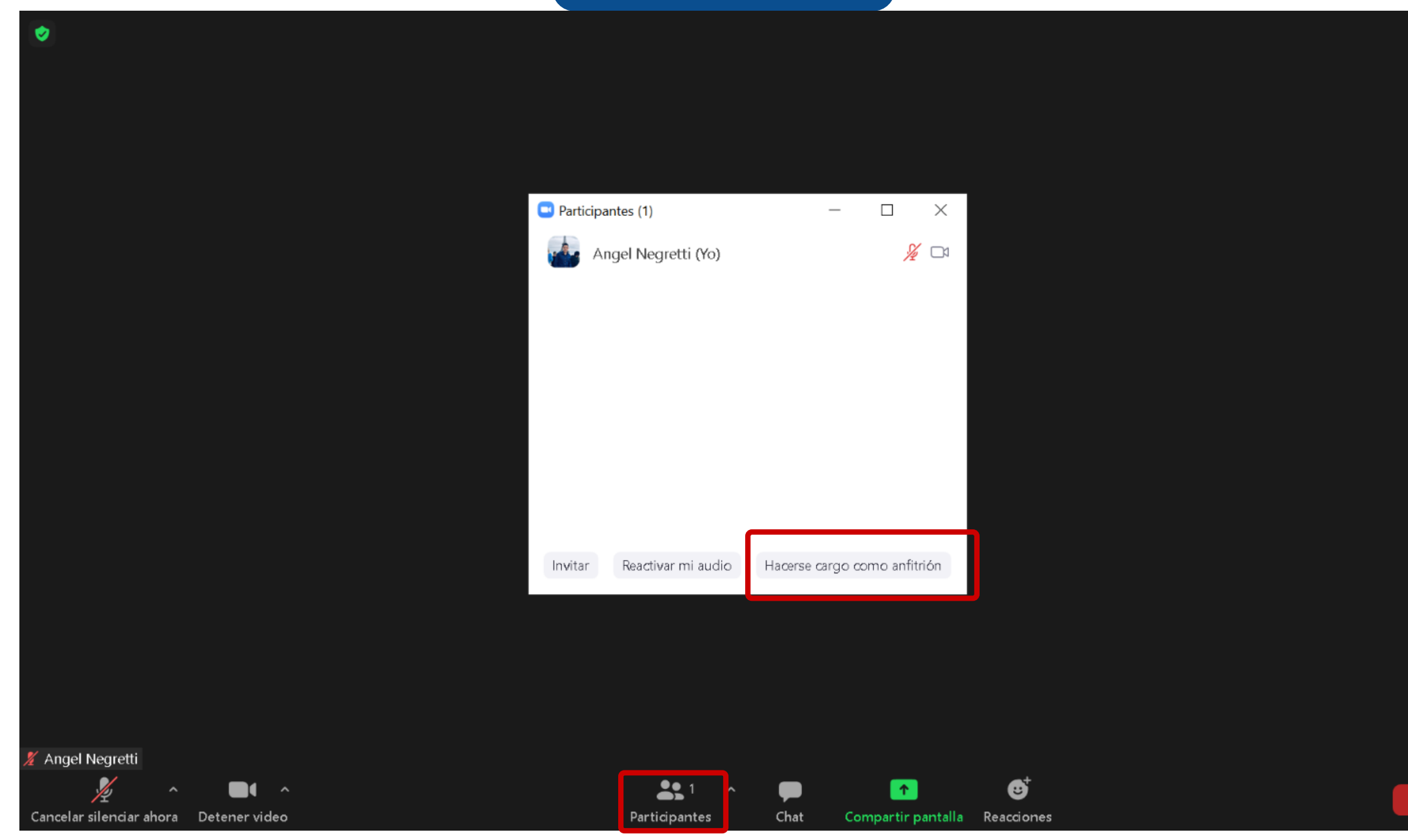

ᄰ

#### **PASO 5:**

Ingresa la clave suministrada por el organizador de la sesión para solicitar el rol de Anfitrión. A continuación, haz clic en el botón Hacerse cargo como anfitrión.

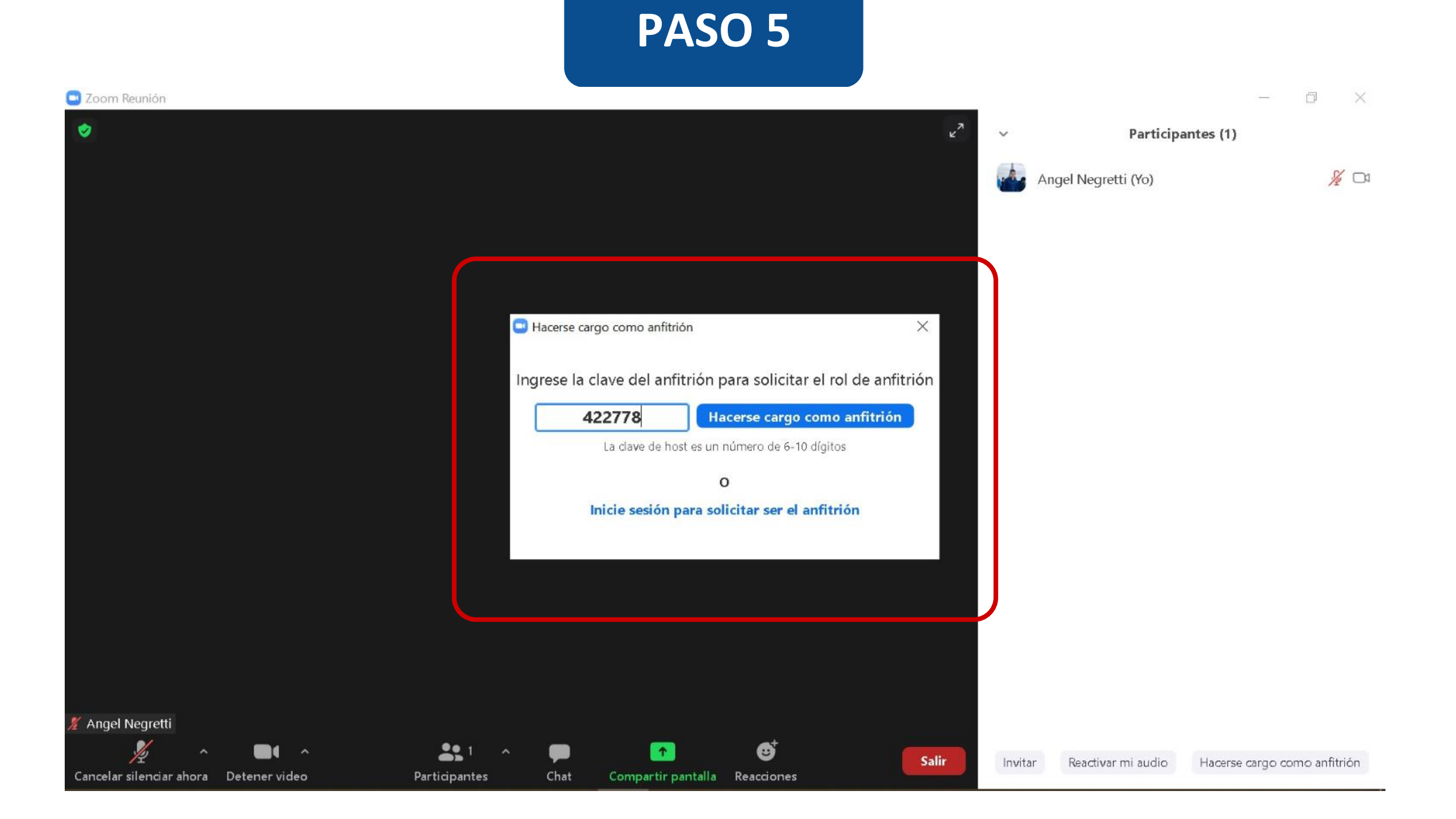

# Universidad del Desarrollo

Centro de Innovación Docente

Para más tutoriales, visita: auladigital.udd.cl

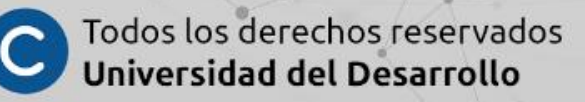